# West Virginia Purchasing Division

2019 Washington Street, East • Charleston, WV 25305 Telephone: 304-558-2306 • Bid Fax: 304-558-3970 "To provide prudent and fair spending practices in procuring quality goods and services at the lowest cost to state taxpayers by maximizing efficiencies and offering guidance to our customers."

## Paying the Annual Vendor Registration Fee Online in Vendor Self-Service

A guide to paying the annual Vendor Registration fee

Last Updated: June 30, 2023

As part of the West Virginia Purchasing Division's Vendor Registration process, once a vendor/customer has registered through the Vendor-Self Service portal at wvOASIS.gov, the \$125 registration fee payment may be paid through a portal offered by the West Virginia State Treasurer's Office. This guide will show you step-by-step instructions on how to pay this annual fee.

The \$125 vendor registration fee may be paid or renewed online through the Vendor Self-Service (VSS) portal at wvOASIS.gov after you have successfully entered your login information created on behalf of your business entity.

In order to successfully submit your registration fee in the online payment system, please follow the illustrated steps below.

Once you have entered your login ID and password for the Vendor Self-Service (VSS) portal, you should see a dashboard similar to the below image.

| WOASIS                                       | A C Dan Ven Ven                                                                                                    |
|----------------------------------------------|----------------------------------------------------------------------------------------------------|
|                                              |                                                                                                    |
|                                              |                                                                                                    |
|                                              |                                                                                                    |
|                                              |                                                                                                    |
|                                              |                                                                                                    |
|                                              |                                                                                                    |
| Prevent New Orders                           |                                                                                                    |
| Prevent New Orders: Yes                      |                                                                                                    |
|                                              | Date 🗢 Message                                                                                                    |
| Registration Fee Details                     |                                                                                                    |
| Fee Exempt: false                            | 11/16/2020 If you are using Vendor Self Service for the first time, please click on the SIGN UP' button<br>create your user account. |
| Registration Application Date: -             | 11/07/0000 Outparted have an Marilla Firefore Manage & Edge Observe and Opfiel Observe                                               |
| Registration Expiration Date: -              | and Edge users must update to the latest version.                                                                                    |
| Click here to renew vendor registration fees |                                                                                                    |
| Vendor Compliance Holds                      |                                                                                                    |
| Tax Clearance: false                         |                                                                                                    |
| Prevent New Orders: Yes                      |                                                                                                    |
| Unemployment Insurance: false                |                                                                                                    |
| Worker's Compensation: false                 |                                                                                                    |
| Secretary of State Registration: false       |                                                                                                    |
| regeral Deparreg. Taise                      |                                                                                                    |
| Payment Withholding                          |                                                                                                    |
| Finisting Deumont Hold: No                   |                                                                                                    |
| Existing Payment Hold. No                    |                                                                                                    |

In order to find the VSS payment link, use your browser's scrollbar on the left-hand side of the screen, and scroll down until you see a link labeled, "Click here to renew vendor registration fees," shown in the below illustration.

#### Prevent New Orders

Prevent New Orders: Yes

#### Registration Fee Details

Fee Exempt: false Registration Application Date: -

Registration Effective Date: -

Registration Expiration Date: -

Click here to renew vendor registration fees

#### Vendor Compliance Holds

Tax Clearance: false Prevent New Orders: Yes Unemployment Insurance: false Worker's Compensation: false Secretary of State Registration: false Federal Debarred: false

### Payment Withholding

Existing Payment Hold: No 1099 Backup Withholding: No

After pressing "Click here to renew vendor registration fees," you should be taken to the wvOASIS payment portal, shown in the below illustration.

۰

| WOASIS                                                                                                    | ♠ | ?        | 8     | Daniel McCloy<br>Vendor |
|----------------------------------------------------------------------------------------------------|---|----------|-------|-------------------------|
| PaymentServiceModal                                                                                                    |   |          | ×     |                         |
| Enter the required fields below then select the checkbox regarding the billing statement to continue to the payment information.<br>Payment Amount: \$125.00<br>Company:<br>First Name: |   | Pinary - | Terms |                         |
|                                                                                                    |   |          |       |                         |
|                                                                                                    |   |          |       |                         |

Navigating with the scrollbar on the center of the page, please enter the information being requested about your business entity. Fields highlighted in red are required. Those that are not highlighted are optional.

Once you have entered your business information in the required fields, click the checkbox that says, "I understand that my billing statement will say WV Oasis".

| PaymentServiceModal                                                                                                    | ×              |
|----------------------------------------------------------------------------------------------------|----------------|
| State: WV   Zip Code: 25305   Phone: (304) XXX-XXXX   Email: Inderstand that my billing statement will say WV Oasis.   Cancel | Tricey - Terrs |
|                                                                                                    |                |

After checking the aforementioned box, the fields where you may enter your payment information should appear.

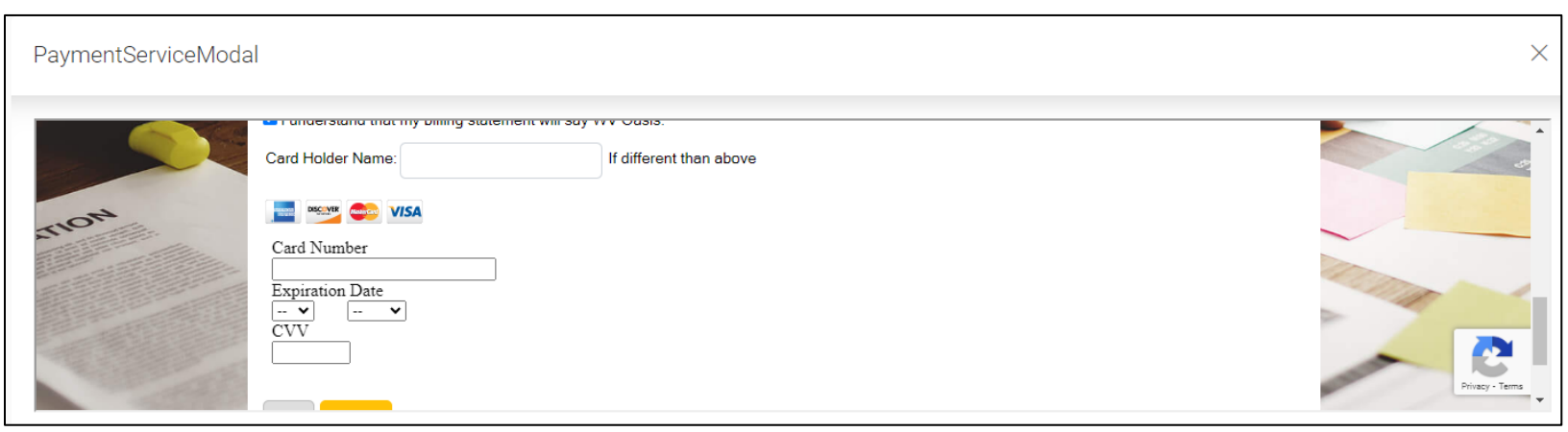

Once you have entered your payment information, please click the "Pay" button at the bottom of the form. Following its successful submission, you should receive an automated confirmation by email that includes the transaction's final status in a PDF attachment. Please note, the PDF receipt generated by the wvOASIS system could take approximately one hour to be compiled and delivered to your email address.

If successful, the status on the second line of your emailed receipt will read "CompletedOk." If your payment transaction was unsuccessful, the status listed on your emailed receipt will read "Failed."